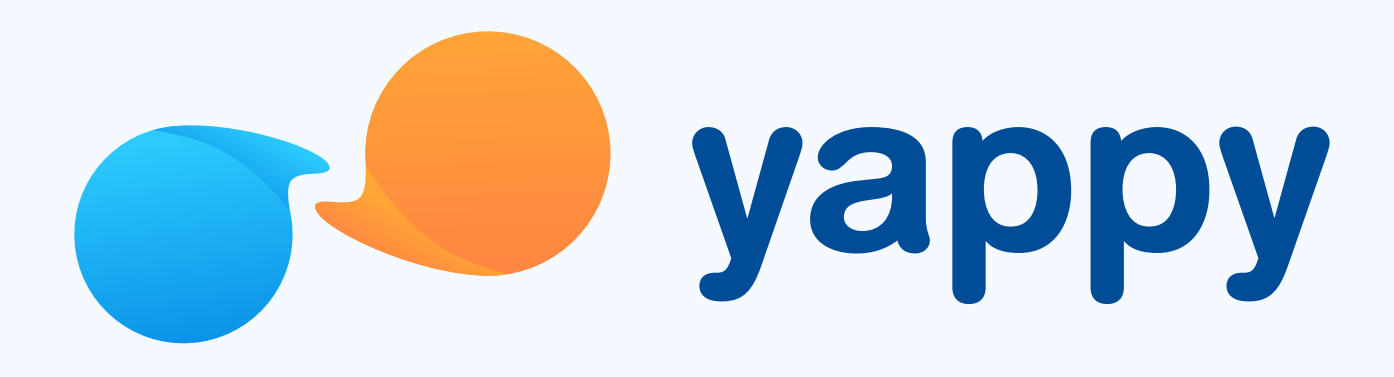

# **Cómo agregar o eliminar un comercio favorito** en Yappy App

\* Exclusivo para usuarios de Yappy App.

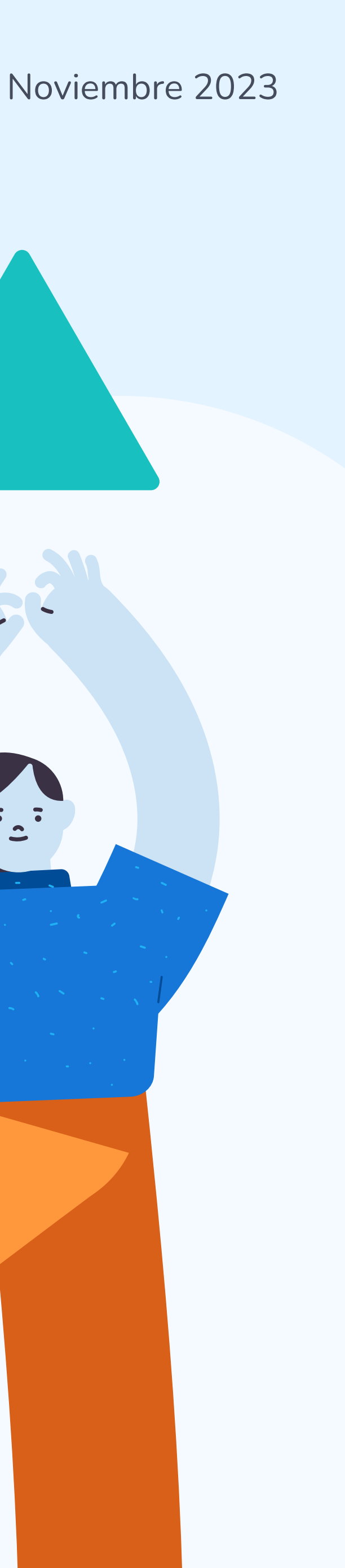

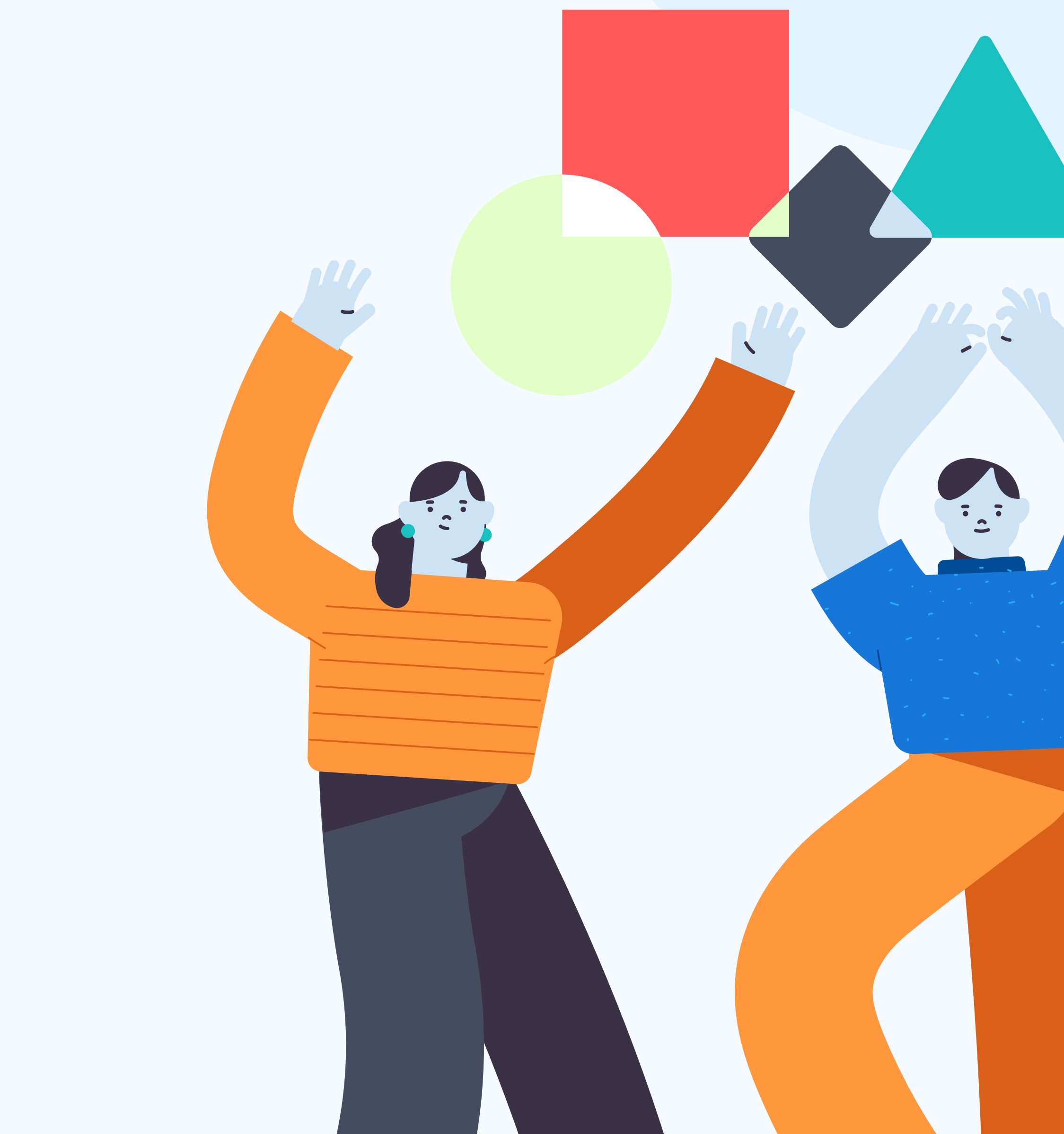

## Pasos para agregar o eliminar un comercio favorito en Yappy App

#### Agrega un comercio favorito

1

En la pantalla de inicio, en la sección **Envía a tus comercios favoritos** toca **Agregar** . En el Directorio Yappy, **selecciona el corazón gris junto al nombre del comercio que deseas agregar como favorito.** 

| E Jappy A Q                                                                            | < Directorio Yappy          |        |
|----------------------------------------------------------------------------------------|-----------------------------|--------|
| Envía a tus contactos favoritos                                                        | <b>Q</b> Buscar comercios   | ₿      |
| + Agregar Anabel H. Fernanda S. Roberto G.                                             | Todos los comercios         |        |
| Actividad reciente Ver más → +   Fabio Caballero + \$32.00   11 nov 2023 - 8:00 a.m. - | @adonateria                 |        |
| • \$150.00       10 nov 2023 - 11:00 a.m.                                              | Atech @atech                | Im     |
| aga a tus comercios favoritos                                                          | @andarpty                   |        |
| Inicio Historial Directorio Promos                                                     | Inicio Historial Directorio | Promos |

\* Exclusivo para socios y colaboradores de Yappy, S. A.

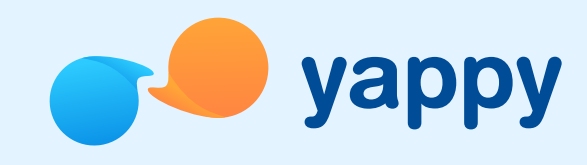

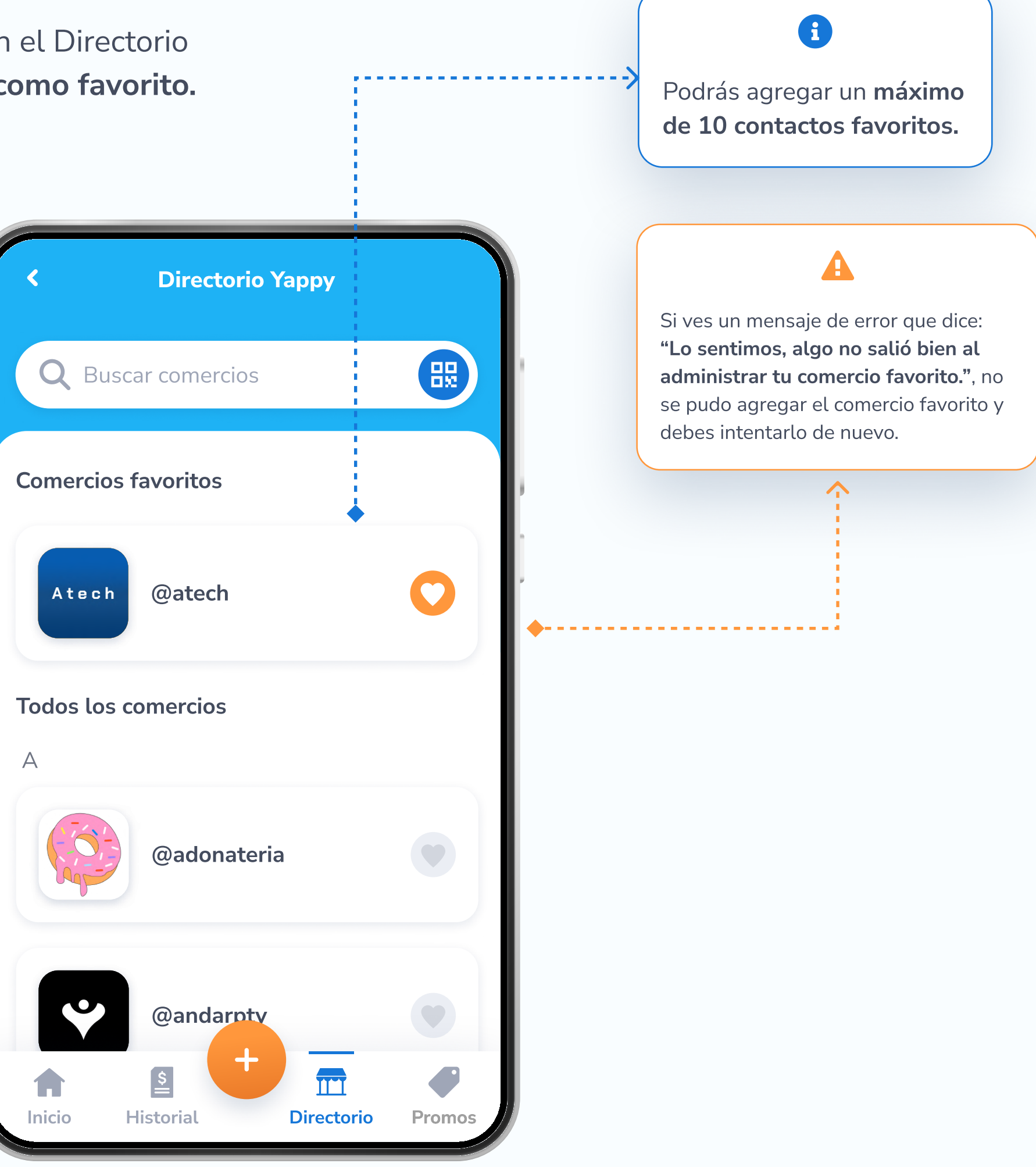

## Pasos para agregar o eliminar un comercio favorito en Yappy App

### Elimina un comercio favorito

En la pantalla de inicio, en la sección Envía a tus comercios favoritos toca Agregar . En el Directorio Yappy, selecciona el corazón naranja junto al nombre del comercio que deseas eliminar de tus favoritos.

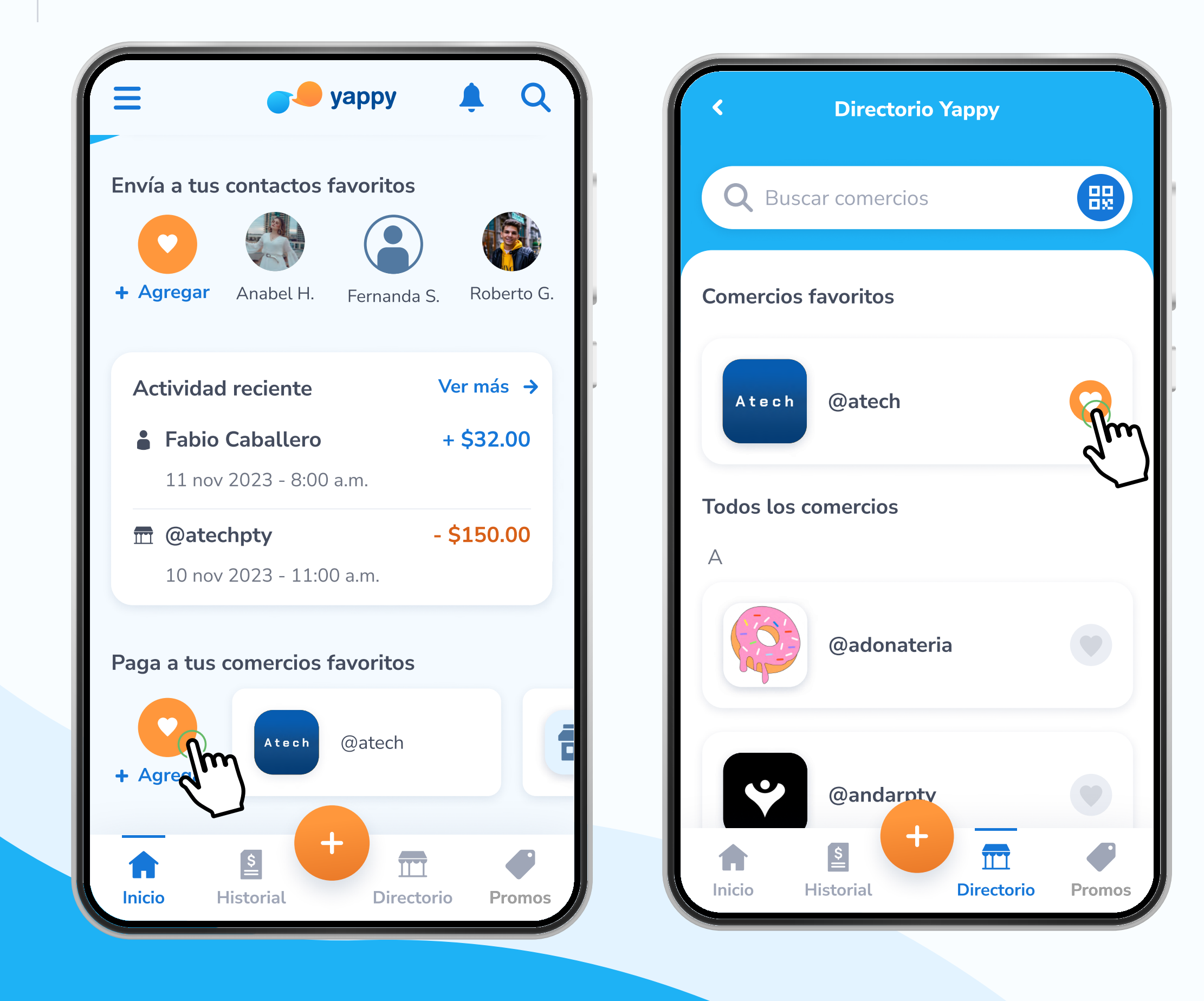

\* Exclusivo para socios y colaboradores de Yappy, S. A.

**ya** 

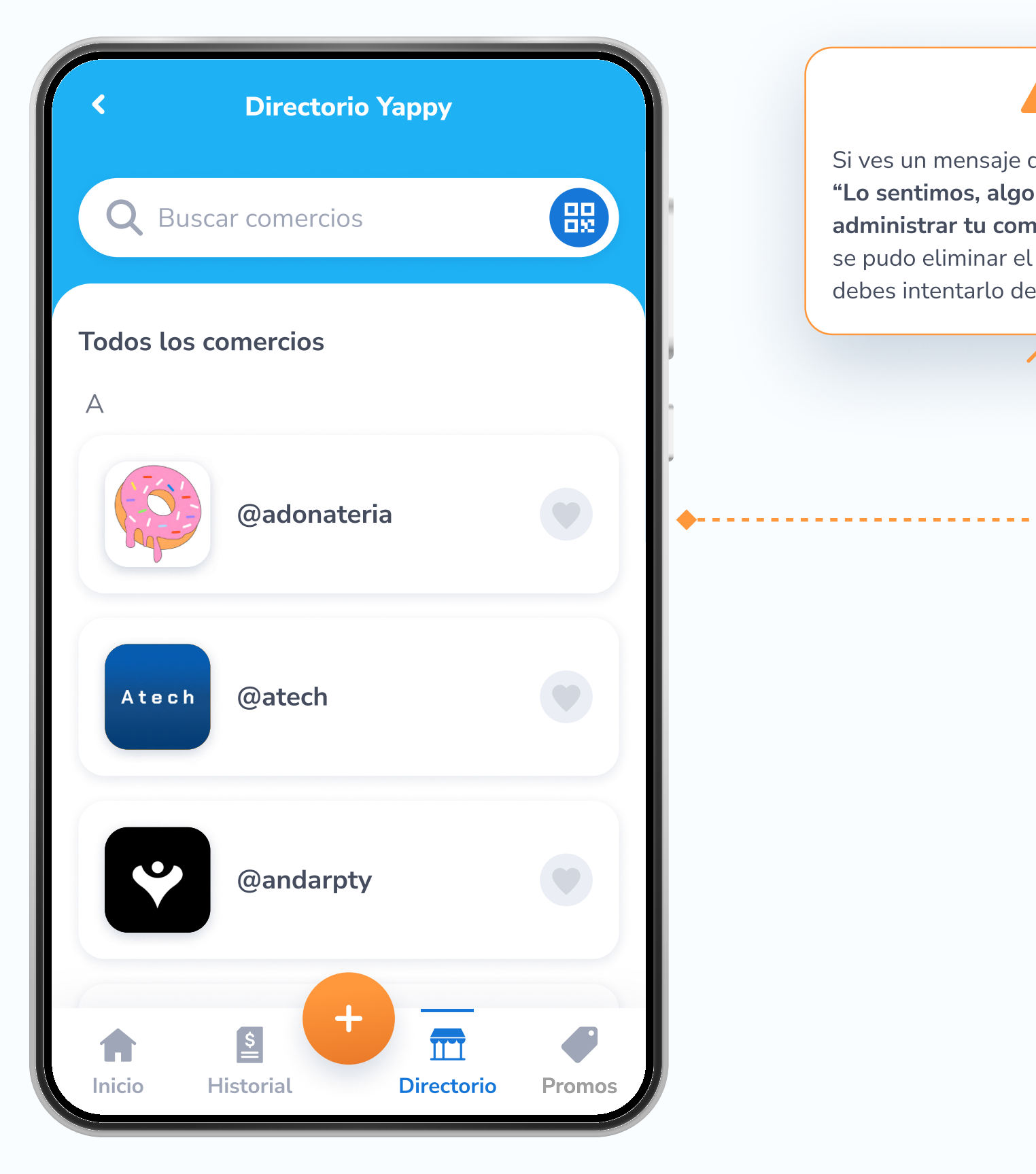

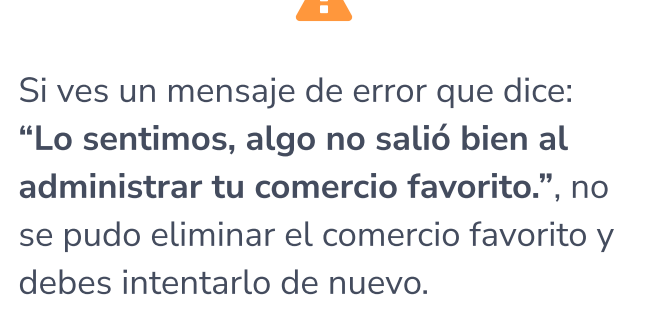

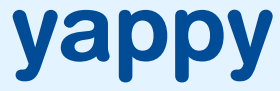